### How to sign patient forms on Efunding

Step 1: First, make sure all the required fields are complete for the eval (it should state 100%):

| SLP EVAL                   | 100% |
|----------------------------|------|
| Demographics               | 100% |
| Communication Impairment   | 100% |
| Daily Communication Needs  | 100% |
| Communication Goals        | 100% |
| Rationale Device Selection | 100% |
| Evaluation Trials          | 100% |
| Treatment Plan             | 100% |
|                            |      |

**Step 2:** Once those are complete, click into "Final Steps" on the right-hand side of the webpage:

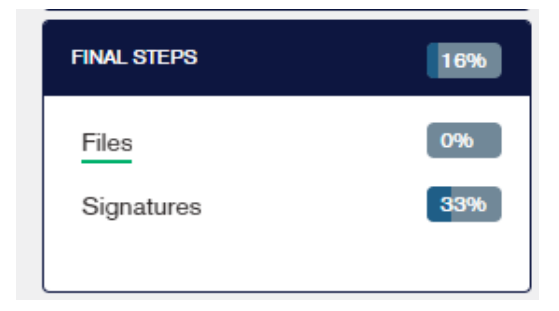

Step 3: Next, click into "Signatures." The webpage will look like this:

| ocument                 |                                                                                  |
|-------------------------|----------------------------------------------------------------------------------|
| Client Information Form | CLICK HERE TO SIGN DOCUMENT                                                      |
| Release of Benefits     | CLICK HERE TO SIGN DOCUMENT                                                      |
| SLP Evaluation          | Waiting for kelsey.seymour@tobiidynavox.com to sign. CLICK HERE TO SIGN DOCUMENT |

**Step 4:** Click the button next to the document that you are signing (for example Release of benefits) that says, "Click Here to Sign Document".

Updated 6/4/2020 jsd

**Step 5**: A pop up will appear – Update the drop down to who will be signing the release, then click Sign document

### Either end user, parent, spouse, legal guardian, or POA.

Will a witness also be signing? No 🗸

| Who will be signing this document? Parent - JAIME DAWSON (suebpdaw@yał v)<br>Will a witness also be signing? No v                                                                                                    |
|----------------------------------------------------------------------------------------------------|
|                                                                                                    |
| This document must be signed by someone with the authority to release the medical information of the client, and authorize insurance payments on the client's behalf. If that person is unable to make a signature, a witness is also required to sign. |
| Who will be signing this document? Parent - JAIME DAWSON (suebpdaw@yał ~                                                                                                    |

CLOSE

SIGN DOCUMENT

**Step 6:** Pop up will appear, explaining how to sign the form. Once you read it, simply click I understand, let me sign it

| You aren't done yet!                                                                                                    |  |  |  |
|----------------------------------------------------------------------------------------------------|--|--|--|
| Clicking the button below will open a document that requires your signature (it will open in a new window). Clicking the icon on the left side of the document will automatically scroll to the |  |  |  |
| location where you can sign.                                                                                                    |  |  |  |
| Then click the signature field.                                                                                                    |  |  |  |
| After signing, you must click the "Confirm" button to complete the signature process.                                                                                                    |  |  |  |
| I UNDERSTAND, LET ME SIGN IT                                                                                                    |  |  |  |

#### Step 7. The release will generate. Click yellow pencil

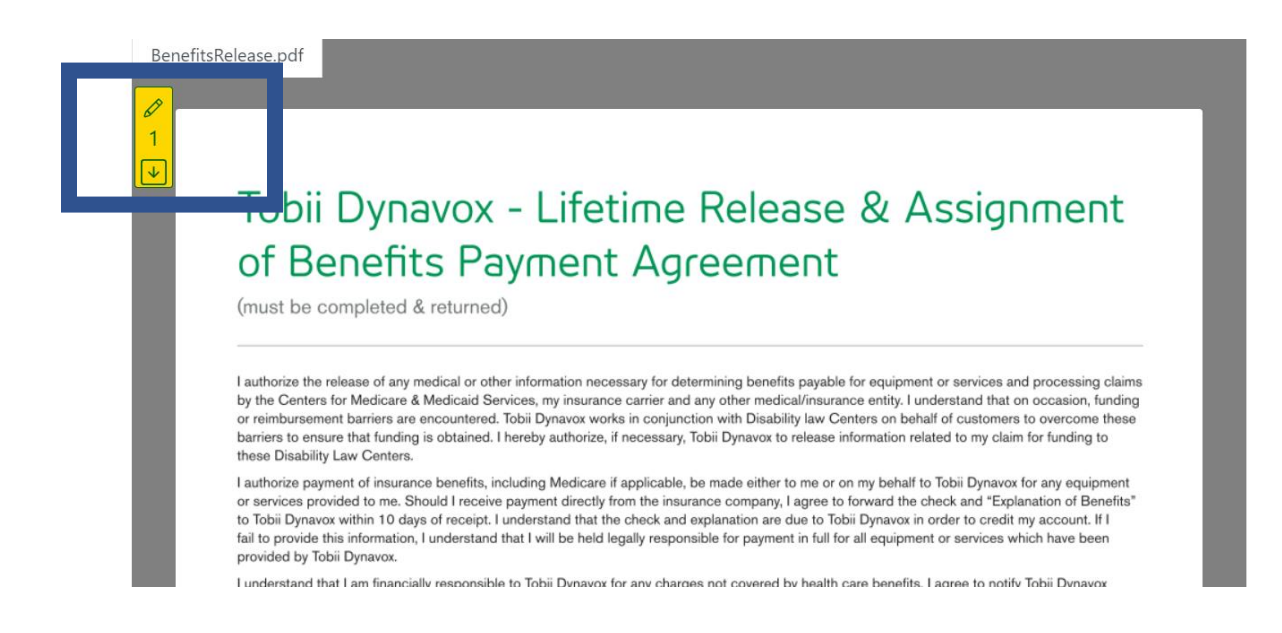

#### Step 8: Click "Click to Sign"

| Client Name (User): MULTIPLE SIGNATORES  Signature of Client/Insured/Legal Guardian/Power of Attorn Relationship to Client: Self Parent X Spouse uardian/POA (MUST BE SIGNED, HAVE RELATIONSHIP, AND BE DATED 7 BE VAUD) ONLY RESPONSIBLE DAPTY C/ | Date:                        |
|----------------------------------------------------------------------------------------------------|------------------------------|
| Witness Signature (valid with client mark only):<br>Relationship to Client:                                                                                                    | Date:                        |
| (ONLY REQUIRED WHEN POA/LEGAL GUARDIAN/CLIENT'S SIGNATURE IS UNREADABLE, CLIENT USED                                                                                                    | D A MARK, OR STAMP WAS USED) |

Step 9: A Signature box will appear

## Sign below

You can either draw your signature using your mouse (or using your finger on a touchscreen), or you can type your signature with your keyboard.

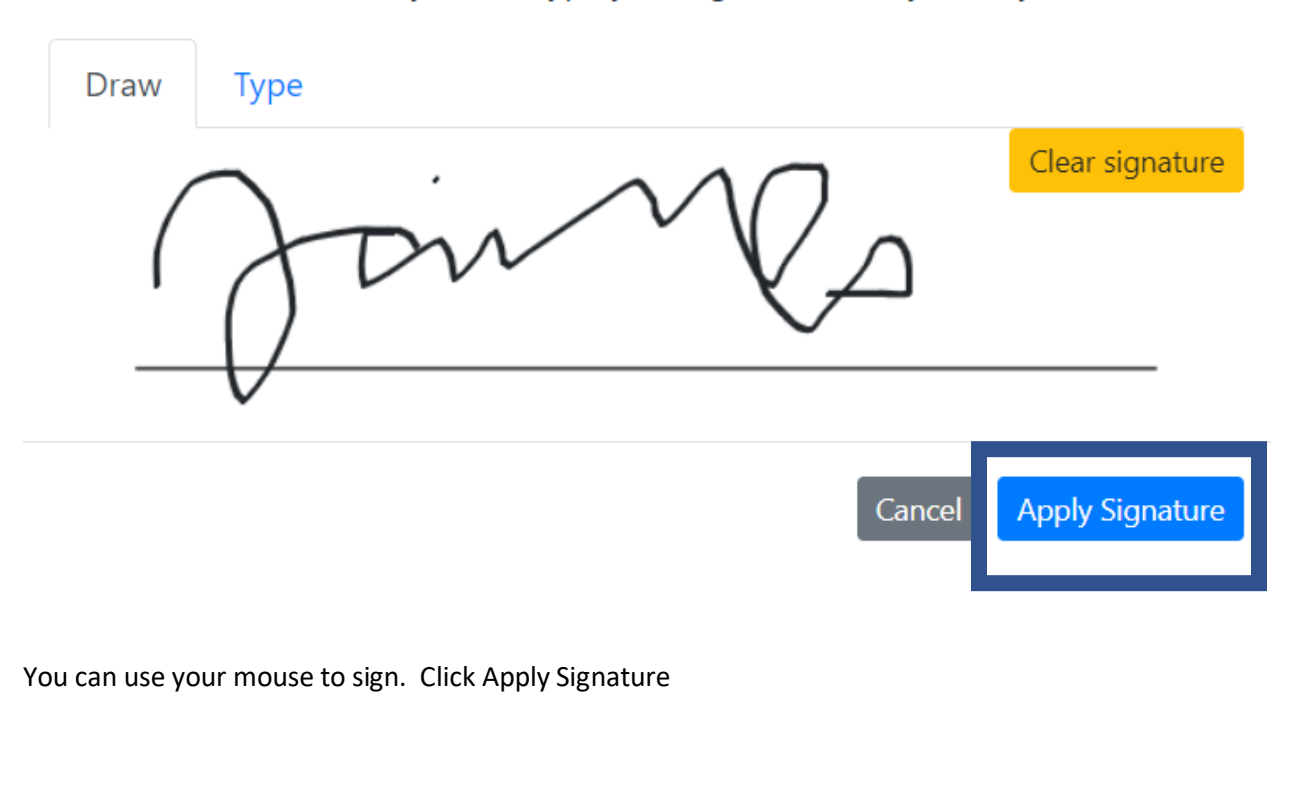

**Step 10:** Click confirm signature and it is now signed.

# Confirm

×

You have filled out all the fields. Click the confirm button to submit the completed document.

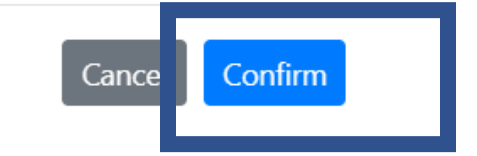

**Step 11:** Once the confirm button is hit, you are in a new window, simply go back to the previous window, Click the refresh button for the page. You can either view the release you just signed or hit cancel to get back to the Final Steps page.

| ← → C funding.tobildynavox.com/Application/1012707//             | Signatures<br>okmarks 🔇 Research Tools- Pos 📒 I | mported From IE 🚷 RD Web Access 🚙 ADP                                             | 🕶 Tobii Dynavox Fund 🗞      | 다 ☆ 😊 👬 🏟<br>omi 🝸 How to Create Sea 🐻 Cases                                                  |
|------------------------------------------------------------------|-------------------------------------------------|-----------------------------------------------------------------------------------|-----------------------------|-----------------------------------------------------------------------------------------------|
| <b>tobii</b> dynavox /funding<br>Getting Started My Applications | View the document                               | ady to view. Click the button below to open it. It                                | will appear                 | Account Logout                                                                                |
| Client: MULTIPLE SIGNATURES                                      | in a new window.                                | CANCEL                                                                            | OCUMENT                     |                                                                                               |
| SLP EVAL 100%                                                    | Client Information Form<br>Release of Benefits  | Document was uploaded, no eSignature r                                            | equired.                    |                                                                                               |
| FINAL STEPS 16%                                                  | SLP Evaluation                                  | Signed by jaime.dawson@tobiidynavce.co<br>Waiting for Kelsey.Seymour@tobiidynavce | m on 10/19/2020 at 12:42 PM | CLICK HERE TO VIEW DOCUMENT                                                                   |
| Signatures                                                       | If the document did no                          | t appear in a new window, click here t                                            |                             | <ul> <li>E-funding introduction<br/>Microsoft Teams Meeting<br/>9:00 AM - 10:30 AM</li> </ul> |
|                                                                  | Previous                                        | Save And Continue Later                                                           | Submit To Tobii Dynavox     | Snooze for                                                                                    |

**Step 12:** Then you can either hit Save and Continue Later (if not ready to submit) or "Submit to Tobii Dynavox":

| ◆Add a Note for the Tobi Previous | Dynavox Funding Team Save And Continue Later | Submit To Tobii Dynavox |
|-----------------------------------|----------------------------------------------|-------------------------|